# Acesso ao Portal de Cobrança

→ Para acesso ao portal, deve acessar o link : <u>https://portalcobrancaflex.com.br/Maersk/MainLogin.aspx</u>

Caso seja um novo cliente, clique em *"Você é um cliente? Cadastre-se aqui"* 

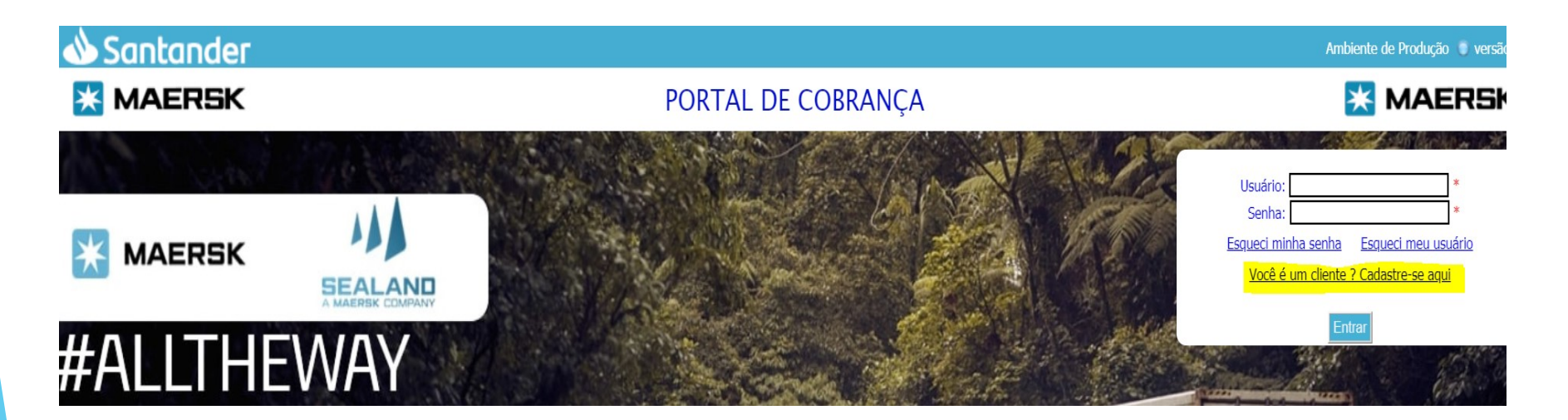

## **Dados Cadastrais**

Então, informe os dados da sua empresa e das empresas que serão representadas. É neste momento, que temos também o cadastro dos emails que irão receber o <u>recibo de pagamento</u> e também o <u>aviso de liberação</u>.

| Dados Cadastrais                                                        |  |
|-------------------------------------------------------------------------|--|
| Razão Social   Raiz do CNPJ     Nome da empresa   00.000.000            |  |
| E-mail para confirmação de cadastro e envio de recibo                   |  |
| E-mails para Aviso de Liberação<br>Separe os emails por ponto e vírgula |  |
| CNPJ's que serão representados                                          |  |
| DDD   Telefone   Pessoa de contato                                      |  |
| 00 0000-0000 Nome do contato                                            |  |
| Enviar Cancelar                                                         |  |
|                                                                         |  |

## Login Portal de Cobrança

Ao finalizar o cadastro, aparecerá a seguinte mensagem:

#### PORTAL DE COBRANÇA

Recebemos sua solicitação, muito obrigado!. Dentro de 4 horas você receberá nosso email de confirmação. Caso alguma informação adicional seja necessária, entraremos em contato no telefone informado em seu cadastro. Lembrando também, que estamos disponíveis no telefone 13 3035-7777 – Opção 3 Financeiro.

Após recebimento do seu login e senha por e-mail, basta acessar o portal com os dados fornecidos.

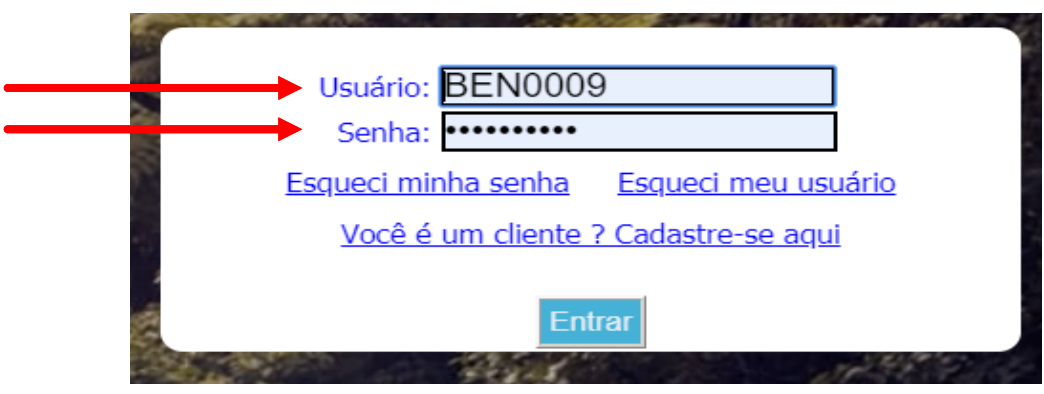

Classification: Public

## Login Portal de Cobrança

Caso seja seu primeiro acesso ao portal, abrirá automaticamente uma tela para troca de senha de sua preferência.

| Nova Senha:     |        |  |
|-----------------|--------|--|
| Confirma Senha: |        |  |
|                 |        |  |
|                 | Salvar |  |

## Tela Inicial - Visão Pagador

### Selecione Operações >> Emissão de Boletos e você terá a tela abaixo:

| Cadastros 🕨              | Operações 🕨 🌔                                    | Consultas             | ,             |              |                 |                      |                   |              |               |            |                      |        |                           | MER                  | CEDES-BENZ DO     | BRASIL LTDA 😑 GABR |
|--------------------------|--------------------------------------------------|-----------------------|---------------|--------------|-----------------|----------------------|-------------------|--------------|---------------|------------|----------------------|--------|---------------------------|----------------------|-------------------|--------------------|
| Emissão d                | le boletos                                       |                       |               |              |                 |                      |                   |              |               |            |                      |        |                           |                      |                   |                    |
| m caso de<br>Boletos per | dúvidas, por favor en<br>identes de liquidação o | ntre em co<br>u baixa | ntato através | do nosso ema | I: COBRANCA(    | pmaersk.com ou te    | lefone (13) 30    | 35-7777   Op | xção 3 - Fina | nceiro     |                      |        |                           |                      |                   |                    |
|                          |                                                  |                       |               |              |                 |                      |                   | _            |               | _          |                      |        |                           |                      |                   |                    |
|                          |                                                  |                       |               |              |                 |                      |                   | В            | OLETO         |            |                      |        |                           |                      |                   |                    |
|                          |                                                  |                       |               |              |                 | SEALAND (            | ) ©safm/          | ARINE (0)    | MAERS         | K (4) OA   | MCO (0) OAPI         | MT (0) |                           |                      |                   |                    |
|                          |                                                  |                       | B/I -         |              |                 | Nome Pagad           | lor:              |              |               |            |                      |        |                           |                      |                   |                    |
|                          |                                                  |                       | by L.         |              |                 | Home Fugue           |                   |              |               |            |                      |        |                           |                      | Filtrar           | Limpar Filtros     |
|                          |                                                  |                       |               |              |                 |                      |                   |              |               |            |                      |        |                           | ¢                    | Gerar Relató      | nio                |
| Moeda:                   | TODAS                                            | •                     | Boleto        | TODOS        | •               | Boleto Envia         | do: T             | ODOS         |               | •          |                      |        |                           |                      |                   |                    |
|                          |                                                  |                       | Gerado:       |              |                 |                      |                   |              |               |            |                      |        |                           |                      |                   |                    |
|                          |                                                  |                       |               | _            |                 |                      |                   |              |               |            |                      |        |                           |                      |                   |                    |
|                          | E Pagador                                        |                       | CNPJ/CPF      |              | Nº da<br>Fatura | Status da<br>Disputa | Tipo da<br>Fatura |              |               | Vencimento | Data do<br>documento |        | Comentarios do<br>Armador |                      | Taxa de<br>Câmbio |                    |
| iiii)<br>G               | LTDA                                             | ·                     | 5<br>29       | ÷            | 54              |                      | EXPORT            | USD          | 154,00        | 30/01/2020 | 01/01/2020           | -20    |                           | BOLETO NÃO<br>GERADO |                   |                    |
|                          |                                                  | L                     | 5!<br>29      | 6            | 54              |                      | EXPORT            | BRL          | 9.246,00      | 30/01/2020 | 01/01/2020           | -20    |                           | BOLETO NÃO<br>GERADO |                   |                    |
| iiii)                    | ME LTDA                                          |                       | 59            | 5            | 54              |                      | EXPORT            | BRL          | 2.220,00      | 17/01/2020 | 17/01/2020           | 3      |                           | BOLETO NÃO<br>GERADO |                   |                    |
| 100                      | ME                                               |                       | 55            | 5            | 54              |                      | EXPORT            | USD          | 5.844,00      | 17/01/2020 | 17/01/2020           | 3      |                           | BOLETO NÃO           |                   |                    |
| G                        | LTDA                                             |                       | 29            |              |                 |                      |                   |              |               |            |                      |        |                           | GERADO               |                   |                    |
|                          |                                                  |                       |               |              |                 |                      |                   |              |               |            |                      |        |                           |                      |                   |                    |
|                          |                                                  |                       |               |              |                 |                      |                   |              |               |            |                      |        |                           |                      |                   | 4 registr          |
|                          |                                                  |                       |               |              |                 |                      |                   |              |               |            |                      |        |                           | /                    |                   |                    |
|                          |                                                  |                       |               |              |                 |                      |                   |              |               |            |                      |        |                           |                      |                   |                    |

## Tela de Boletos - Visão Pagador

Selecione o beneficiário no qual deseja visualizar as faturas emitidas contra o pagador.No exemplo vemos 04 faturas da Maersk emitidas contra o pagador.

|             |       |                   |       |                                | BOLETO                                       |                        |
|-------------|-------|-------------------|-------|--------------------------------|----------------------------------------------|------------------------|
|             |       |                   |       | $\odot$ sealand (0) $\odot$ sa | FMARINE (0) ®MAERSK (4) ©DAMCO (0) ©APMT (0) |                        |
|             |       | B/L:              |       | Nome Pagador:                  |                                              | Filtrar Limpar Filtros |
| Moeda: TODA | DAS 🔻 | Boleto<br>Gerado: | TODOS | Boleto Enviado:                | TODOS                                        | Gerar Relatório        |

## Consulta de Boletos - Visão Pagador

Caso queira buscar faturas de um determinado BL, apenas inserir o número do BL no campo abaixo destacado e clicar no botão Filtrar.

|        |       |                   |       |                 | BOLETO                                        |                        |
|--------|-------|-------------------|-------|-----------------|-----------------------------------------------|------------------------|
|        |       |                   | 6     | SEALAND (0)     | AFMARINE (0) ®MAERSK (4) ©DAMCO (0) ©APMT (0) |                        |
|        |       | B/L:              |       | Nome Pagador:   |                                               | Filtrar Limpar Filtros |
| Moeda: | TODAS | Boleto<br>Gerado: | TODOS | Boleto Enviado: | TODOS                                         | Gerar Relatório        |

## Gerar Boletos - Visão Pagador

Após selecionar o beneficiário desejado e/ou filtrar boletos por BL, aparecerá os boletos disponíveis para pagamento.

Para gerar o boleto, devemos clicar no botão G, conforme imagem abaixo.

| Funções    | E Pagador  | CNPJ/CPF  |    | Nº da<br>Fatura | Status da<br>Disputa | Tipo da<br>Fatura | Moeda | Valor    | Vencimento | Data do<br>documento | Dias em<br>atraso | Comentarios do<br>Armador | Movimento            | Taxa de<br>Câmbio | Valor Boleto (R\$) |
|------------|------------|-----------|----|-----------------|----------------------|-------------------|-------|----------|------------|----------------------|-------------------|---------------------------|----------------------|-------------------|--------------------|
| iiiii<br>G | ☑ ME<br>LT | 59.<br>29 | 60 | 54              |                      | EXPORT            | USD   | 154,00   | 30/01/2020 | 01/01/2020           | -20               |                           | BOLETO NÃO<br>GERADO |                   |                    |
| iiii       |            | 59.<br>29 | 60 | 54              |                      | EXPORT            | BRL   | 9.246,00 | 30/01/2020 | 01/01/2020           | -20               |                           | BOLETO NÃO<br>GERADO |                   |                    |
| iiiii      |            | 59.<br>29 | 59 | 54              |                      | EXPORT            | BRL   | 2.220,00 | 17/01/2020 | 17/01/2020           | 3                 |                           | BOLETO NÃO<br>GERADO |                   |                    |
| G          |            | 59<br>29  | 59 | 54              |                      | EXPORT            | USD   | 5.844,00 | 17/01/2020 | 17/01/2020           | 3                 |                           | BOLETO NÃO<br>GERADO |                   |                    |
|            |            |           |    |                 |                      |                   |       |          |            |                      |                   |                           |                      |                   |                    |

É possível também gerar um boleto único para mais de uma fatura, desde que sejam referentes ao mesmo CNPJ.

Basta selecionar todas as faturas desejadas e clicar em: UNIFICAR BOLETOS, na parte superior da tela.

UNIFICAR BOLETOS

## Gerar Boletos - Visão Pagador

Após gerar o boleto, caso os valores estejam em conformidade, clicar no botão Confirmar Boleto ( destacado na imagem abaixo ) habilitando assim o pagamento do mesmo.

|                                              |                                                        |                                              | Cor                          | nfirmar Boleto                          |                                            |                                          |        |
|----------------------------------------------|--------------------------------------------------------|----------------------------------------------|------------------------------|-----------------------------------------|--------------------------------------------|------------------------------------------|--------|
|                                              | COBRAN                                                 | NÇA FLEX SANTANI                             | DER - RELAÇÃ                 | O DE TÍTULOS PARA                       | PAGAMENTO EM 22/0                          | 1/2020                                   |        |
| Beneficiário:<br>Pagador: IIII<br>NÃO RECEBE | MAERSK - CNPJ: 3<br>R APÓS VENCIME!                    | 0.259.220/0002-86<br>- CNP                   | J/CPF:                       |                                         | _                                          |                                          |        |
| PARA PAGAM<br>ARMADOR.ES<br>ENVIADO PEI      | IENTO DE FRETE/T<br>STE DOCUMENTO I<br>LO ARMADOR EM I | 'AXAS, GENTILEZA<br>NÃO PODE SER CO<br>BREVE | AGUARDAR O<br>NSIDERADO O    | ONFIRMAÇÃO DE LI<br>COMO COMPROVANT     | BERAÇÃO DOS EMBARQ<br>E DE QUITAÇÃO, O REC | QUES POR PARTE DO<br>CIBO DE QUITAÇÃO SE | RÁ     |
| NOTE QUE A<br>SERÁ ENVIAL                    | PÓS PAGAMENTO<br>DO EM ATÉ 72H E                       | DO BOLETO, NÃO I<br>A LIBERAÇÃO CON          | É NECESSÁRIO<br>FIRMADA EM / | O O ENVIO DO COMP<br>ATÉ 24H PARA OS EI | PROVANTE POR EMAIL.<br>MAILS CADASTRADOS E | APÓS PAGAMENTO, O F<br>EM NOSSO PORTAL.  | RECIBO |
| Atribuição                                   | N° Doc                                                 | Chave Ref.2<br>EXPORT                        | Moeda<br>USD                 | Mont.moeda<br>154.00                    | doc. Data Emissão<br>01/01/2020 00:00:00   | Data Vencto<br>30/01/2020 00:00:00       |        |

Totais:659,95

Após gerar o PDF do boleto e atualizar a tela, o status vai aparecer como "Entrada Confirmada", o que significa que o boleto foi gerado corretamente e está pronto para pagamento.

| unções 🗏 Pagador | CNPJ/CPF | Nº do BL | № da<br>Fatura | Status da<br>Disputa | Tipo da<br>Fatura | Moeda | Valor  | Vencimento | Data do<br>documento | Dias em<br>atraso | Comentarios do<br>Armador | Movimento                 | Taxa de<br>Câmbio | Valor Boleto (R\$) |
|------------------|----------|----------|----------------|----------------------|-------------------|-------|--------|------------|----------------------|-------------------|---------------------------|---------------------------|-------------------|--------------------|
| G ME             | 59<br>29 | 60 8     | 541            |                      | EXPORT            | USD   | 154,00 | 30/01/2020 | 01/01/2020           | -20               |                           | 2 - ENTRADA<br>CONFIRMADA | 4,2854            | 659,95             |
|                  |          |          |                |                      |                   |       |        |            |                      |                   |                           |                           |                   |                    |